# Development Guide Pump Simulator Automation Protocol

Applies to Pump Simulator Version 24.08.2+

| Connection to Pump Simulator                 | 3 |
|----------------------------------------------|---|
| Pump Simulator Commands                      | 3 |
| Interface Information                        | 3 |
| D – Read information from the Pump Simulator | 3 |
| Flow Control                                 | 5 |
| F – Set the rate of flow                     | 5 |
| Hose Selection                               | 6 |
| H — Make a hose selection                    | 6 |
| Jump to Limit                                | 7 |
| J — Jump to the preset limit                 | 7 |
| Preset Overrun                               | 8 |
| O — Allow a preset overrun                   | 8 |

#### HISTORY OF DOCUMENTATION CHANGES & REVISIONS

Version 1.0 — August 07, 2024

Initial Release

## PURPOSE OF THIS DOCUMENT

This manual describes in detail the protocol used for the Pump Simulator Automation. Instructions for installing or using the Pump Simulator are not included. Additional documentation is available from PIE.

## NOTICE

Progressive International Electronics reserves the right to revise and improve this document as required. This publication details our Pump Simulator Automation Protocol at this time, and may not accurately describe these products at all times in the future. Specifications are subject to change without notice.

# COPYRIGHT

Copyright © 2024 Progressive International Electronics, Inc. All rights reserved. No part of this publication may be reproduced, stored in a retrieval system or transmitted, in any form or by any means, electronic, mechanical, photocopying, recording, or otherwise, without the prior written permission of Progressive International Electronics, Inc.

#### Connection to Pump Simulator

Connection to the Pump Simulator is done via a socket. This connection can be made from the same PC on which Pump Simulator is installed, or from another PC that is on the same network. The port number is 10005. The IP Address depends on where the Pump Simulator is installed.

- On the same PC, the local host (127.0.0.1) can be used for the IP Address.
- On another PC on the same network, the IP Address of the PC with Pump Simulator installed will be used.

# Pump Simulator Commands Interface Information

#### D – Read information from the Pump Simulator

# Interface Information Command Character D

# Purpose of Interface Information Command

Query the status of the Pump Simulator. Allows for a visualization of the simulator without having the interface window(s) visible.

# Format for Interface Information Command

D Pump#

Interface Information Command Character=D Pump #=XX (01 to 16)

#### Response to Interface Information Command

A Data1 | V Data2 | P Data3 | H Data4 | M Data5 | F Data6

| Description of Interface Information Response Tags |                   |                            |
|----------------------------------------------------|-------------------|----------------------------|
| Tag                                                | Tag Description   | Tag Response Data Format   |
| А                                                  | Sale Amount       | \$.\$\$ (variable length)  |
| V                                                  | Sale Volume       | v.vvv (variable length)    |
| Р                                                  | Sale PPU          | p.ppp <i>(0.000-9.999)</i> |
| Н                                                  | Hose #            | Х (О-6)                    |
| Μ                                                  | Method of Payment | X (1-2)                    |
| F                                                  | Flow %            | XXX (000-100)              |

Response data is divided by a Separator (/).

Dollar and Volume lengths are variable. Parse the data from the start of the Tag to the Separator.

# Interface Information Command Example

- \$137.94
- 30.059 gallons
- PPU=\$4.589
- Hose #3
- Credit MOP
- Flow=75%

| Command:                          |
|-----------------------------------|
| D01                               |
| Response:                         |
| A137.94 V30.059 P4.589 H3 M1 F075 |
|                                   |

# Pump Simulator Commands **Flow Control** F – Set the rate of flow

# Flow Control Command Character F

#### Purpose of Flow Control Command

Set the rate of flow during a transaction. This may be set to 100 to flow at max rate, set to 000 to stop flow, or any value in between.

## Format for Flow Control Command

#### F Pump# Flow%

| Flow Control Comm | nand Character=F |
|-------------------|------------------|
| Pump #=XX         | (01 to 16)       |
| Flow %=XXX        | (001 to 100)     |

# Response to Flow Control Command

ACK/NAK only

# Flow Control Command Examples

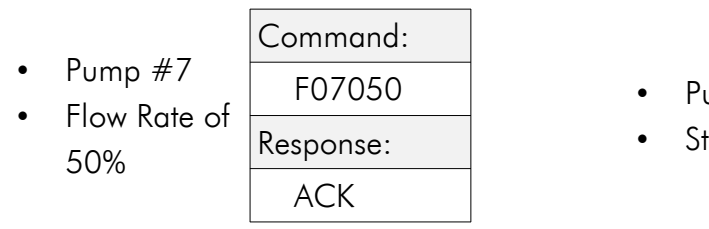

- Pump #15 F15
- Stop Flow

| Command:  |  |
|-----------|--|
| F15000    |  |
| Response: |  |
| ACK       |  |

# Pump Simulator Commands Hose Selection H — Make a hose selection

#### Hose Selection Command Character H

#### Purpose of Hose Selection Command

Lift the Handle, make a Hose selection, and select a Method of Payment (MOP) for a Fueling Position. This command allows for the selection of a Pump, Hose, and MOP and is also used to hang up the hose.

#### Format for Hose Selection Command

#### H Pump# Hose# MOP

| Hose Selection Command | Character=H                                    |
|------------------------|------------------------------------------------|
| Pump #=XX              | (01 to 16)                                     |
| Hose #=X               | (1-6 to select a hose / 0 to hang up the hose) |
| MOP=X                  | (1 for Credit / 2 for Cash)                    |

Sending this command with a Hose Number that is greater than zero (0) will select that Hose Number for use. To hang up the handle, Hose Number zero (0) must be sent (H0100) for the specified pump number.

#### Response to Hose Selection Command

ACK/NAK only

## Hose Selection Command Examples

Command:

H0351

Response:

ACK

- Lift handle
- Pump #3
- Hose #5
- Credit

- Hang up handle
  - Pump #12

| Command:  |  |
|-----------|--|
| H1200     |  |
| Response: |  |
| ACK       |  |

# Pump Simulator Commands Jump to Limit J — Jump to the preset limit

#### Jump to Limit Command Character J

#### Purpose of Jump to Limit Command

Jump to Limit immediately jumps the Pump Simulator to the preset limit of a transaction. This saves time when testing large transactions. This command must be sent while a sale is in progress.

#### Format for Jump to Limit Command

#### J Pump#

Jump to Limit Command Character=J Pump #=XX (01 to 16)

#### Response to Jump to Limit Command

ACK/NAK only

## Jump to Limit Command Examples

- Jump to
  - preset limit
- Pump #7

| Command:  |
|-----------|
| J07       |
| Response: |
| ACK       |

- Jump to
- preset limit
- Pump #13

| Command:  |
|-----------|
| J13       |
| Response: |
| ACK       |

Pump Simulator Commands **Preset Overrun** O — Allow a preset overrun

# Preset Overrun Command Character O

#### Purpose of Preset Overrun Command

Preset Overrun allows the Pump Simulator to run past the preset limit. This must be sent while a sale is in progress, and the option will return to disabled when the transaction is complete.

#### Format for Preset Overrun Command

#### O Pump#

Preset Overrun Command Character=O Pump #=XX (01 to 16)

## Response to Preset Overrun Command

ACK/NAK only

## Preset Overrun Command Examples

- Allow preset
   overrun
- Pump #3

| Command:  |
|-----------|
| O03       |
| Response: |
| ACK       |

• Allow preset overrun

Pump #16

|   | Command:  |
|---|-----------|
| ŀ | 016       |
|   | Response: |
|   | ACK       |